## NEO PRODUCTS - WORK INSTRUCTION BETMAKERS SST SERVICE

| NUMBER           | ISSUE | CHANGE                      | DATE     | ISSUED BY |
|------------------|-------|-----------------------------|----------|-----------|
| 15201-SERV009    | A     | Initial Production Release  | 03-11-22 | LD        |
| DESCRIPTION      | В     | Filename updated (ECN 6477) | 17-10-23 | LD        |
| SST SPARE D-LINK | С     |                             |          |           |
| 7 PORT HUB       | D     |                             |          |           |
|                  | E     |                             |          |           |

## ITEMS NEEDED TO PERFORM THIS TASK HAND TOOLS ONLY

| #2 PHILLIPS HEAD SCREWDRIVER   |  |
|--------------------------------|--|
| 7mm SOCKET HEAD DRIVE & HANDLE |  |
| SOUTHCO KEY# T0001             |  |
|                                |  |
|                                |  |

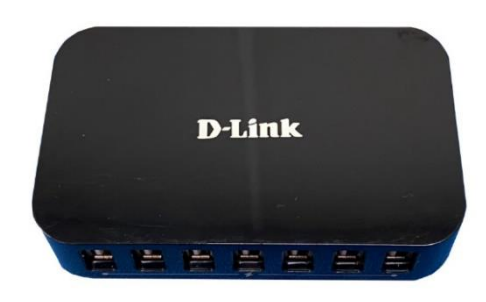

| ITEM # | STOCK CODE   | DESCRIPTION                   | QTY  |
|--------|--------------|-------------------------------|------|
| 1      | OEHUB-000008 | USB D-LINK HUB 7 PORT (USB-C) | 1.00 |
| 2      |              |                               |      |
| 3      |              |                               |      |
| 4      |              |                               |      |
| 5      |              |                               |      |
| 6      |              |                               |      |
| 7      |              |                               |      |
| 8      |              |                               |      |
| 9      |              |                               |      |
| 10     |              |                               |      |
| 11     |              |                               |      |
| 12     |              |                               |      |
| 13     |              |                               |      |
| 14     |              |                               |      |
|        |              |                               |      |
|        |              |                               |      |
|        |              |                               |      |
|        |              |                               |      |
|        |              |                               |      |
|        |              |                               |      |
|        |              |                               |      |
|        |              |                               |      |
|        |              |                               |      |
|        |              |                               |      |
|        |              |                               |      |
|        |              |                               |      |

| STEP | IMAGE                             | DESCRIPTION                                                                                                    |
|------|-----------------------------------|----------------------------------------------------------------------------------------------------|
| 1    |                                   | Unlock and open the LCD Screen Door<br>and Lower Door by unlocking the Lock at<br>the Right-hand side of the Kiosk using<br>the SOUTHCO KEY# T0001.<br>This provides access to the Kiosk<br>internals.<br><u>Note:</u> The SST SPARE D-LINK 7 PORT<br>HUB Work Instruction is common for all<br>Kiosk variants. |
| 2    |                                   | Prior to starting the installation of the<br>SST SPARE D-LINK 7 PORT HUB,<br>switch the plug from $I \rightarrow O$ on the Power<br>Tray located on the inside of the Kiosk.                                                                                                    |
| 3    | <section-header></section-header> | The D-LINK 7 PORT HUB is in the Main<br>Frame against the rear wall.                                                                                                    |

| STEP | IMAGE                                                                         | DESCRIPTION                                                                                                    |
|------|-------------------------------------------------------------------------------|----------------------------------------------------------------------------------------------------|
|      | ARDUINO ARDUINO NANO SHIELD                                                   | Remove the Arduino from the ARDUINO<br>NANO SHIELD by holding with two (2)<br>fingers through the middle. Rock the<br>Arduino side to side to remove the pins<br>from the ARDUINO NANO SHIELD.<br>Store the Arduino in a resting position as<br>shown. Ensure that the pins located at<br>the back of the Arduino are protected. |
| 4    |                                                                               |                                                                                                    |
|      | Rock the Arduino side to side to remove the pins from the ARDUINO NANO SHIELD |                                                                                                    |
| 5    |                                                                               | Remove & retain 2x M3 Screws<br>fastening the ARDUINO NANO SHIELD<br>to the D-LINK 7 PORT HUB Bracket<br>using a #2 Phillips Head Screwdriver.                                                                                                    |

| STEP | IMAGE    | DESCRIPTION                                                                                                    |
|------|----------|----------------------------------------------------------------------------------------------------|
| 6    |          | Store the ARDUINO NANO SHIELD in a resting position as shown.                                                                                                    |
| 7    | <image/> | Chase the Arduino USB Plug to the D-<br>LINK 7 PORT HUB and remove.<br>The USB Loom & Arduino will now be<br>completely removed from the Kiosk.<br>Store for refitment in later Step. |

| STEP | IMAGE                                        | DESCRIPTION                                                                                                    |
|------|----------------------------------------------|----------------------------------------------------------------------------------------------------|
| 8    | Remove 4x USB Plugs   FC Black Plug (hidden) | Remove 4x USB Plugs from the D-LINK<br>7 PORT HUB to condition shown.<br>Remove the PC Black Plug from the<br>underside of the D-LINK 7 PORT HUB<br>(hidden). |
| 9    | <image/>                                     | Remove & retain 4x Nuts retaining the<br>D-LINK 7 PORT HUB Bracket to the<br>Kiosk using a 7mm Socket Head Drive &<br>Handle.                                 |

| 15301 |
|-------|
|-------|

| STEP | IMAGE   | DESCRIPTION                                                                                                    |
|------|---------|----------------------------------------------------------------------------------------------------|
| 10   |         | Once the D-LINK 7 PORT HUB has<br>been removed from the Kiosk, place<br>onto a table as orientation as shown.<br>Push the D-LINK 7 PORT HUB out from<br>the Bracket (one-way direction only). |
| 11   | D-Link  | Remove D-LINK 7 PORT HUB from<br>packaging.<br>To re-install the replacement D-LINK 7<br>PORT HUB, follow Steps 4 to 10 in<br>reverse.                                                        |
| 12   |         | Switch the plug from O → I on the Power<br>Tray located on the inside of the Kiosk.<br><u>NOTE:</u> Components removed for clarity.                                                           |
| 13   | Stage 1 | Stage 1: Push in green tray and close<br>Lower Door.<br>Stage 2: Close & lock the LCD Screen<br>Door via the Lock at the Right-hand side<br>of the Kiosk using the key provided.              |